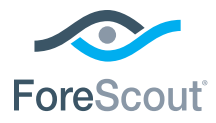

# ForeScout CounterACT® 7 Single CounterACT Appliance

# **Quick Installation Guide**

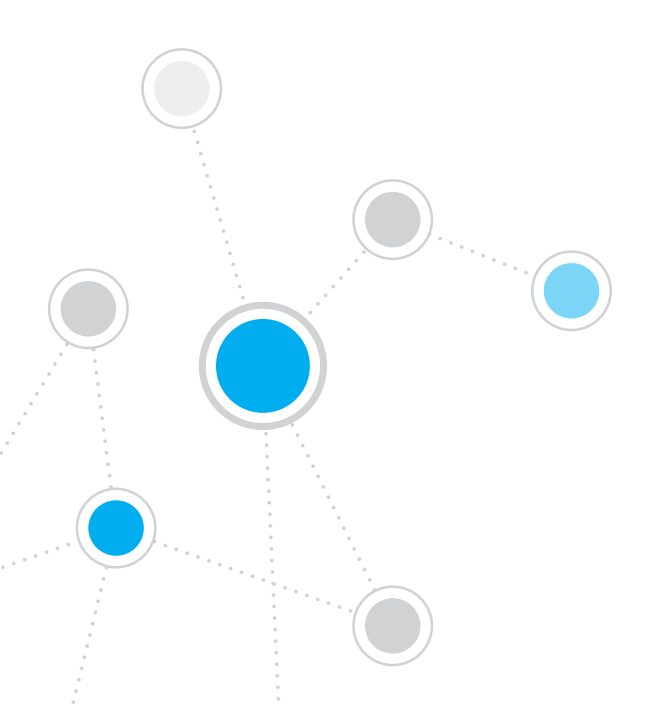

# Table of Contents

| Welcome to ForeScout CounterACT <sup>®</sup> Version 7 | 3        |
|--------------------------------------------------------|----------|
| Included in your CounterACT Package                    | 3        |
| Overview                                               | 4        |
| 1 Create a Deployment Dian                             | F        |
| Decide Where to Deploy the Appliance                   | <b>3</b> |
| Appliance Interface Connections                        |          |
| 2. Set Up Your Switch                                  | 8        |
| A. Switch Connection Options                           | 8        |
| B. Switch Setting Notes                                | 9        |
| 3. Connect Network Cables and Power On                 | 10       |
| A. Unpack the Appliance and Connect Cables             | 10       |
| B. Record the Interface Assignments                    | 11       |
| C. Power On the Appliance                              | 11       |
| 4. Configure the Appliance.                            | 12       |
| License                                                | 14       |
| Network Connection Requirements                        | 14       |
| 5. Remote Management                                   | 15       |
| iDRAC Setup                                            | 15       |
| Connect the Module to the Network                      | 18       |
| Login to iDRAC                                         | 18       |
| 6. Verify Connectivity                                 | 19       |
| Verify the Management Interface Connection             | 19       |
| Verify Switch/Appliance Connectivity                   | 19       |
| Perform Ping Test                                      | 20       |
| 7. Set up the CounterACT Console                       | 21       |
| Install the CounterACT Console                         | 21       |
| Log In                                                 |          |
| Perform Initial Setup                                  | 22       |
| Contact Information                                    | 24       |

# Welcome to ForeScout CounterACT® Version 7

ForeScout CounterACT is a physical or virtual security appliance that dynamically identifies and evaluates network devices and applications the instant they connect to your network. Because CounterACT doesn't require agents, it works with your devices—managed and unmanaged, known and unknown, PC and mobile, embedded and virtual. CounterACT quickly determines the user, owner, operating system, device configuration, software, services, patch state and the presence of security agents. Next, it provides remediation, control and continuous monitoring of these devices as they come and go from the network. It does all this while seamlessly integrating with your existing IT infrastructure.

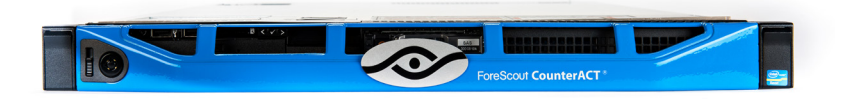

# *This guide describes the installation for a single stand-alone CounterACT Appliance.*

For more detailed information or information about deploying multiple Appliances for enterprise-wide network protection, refer to the *CounterACT Installation Guide* and *Console User Manual*. These documents are located on the CounterACT CD in the /docs directory.

Additionally, you can navigate to the support website located at: https://www.forescout.com/support for the latest documentation, knowledge base articles and updates for your Appliance.

### Included in your CounterACT Package

- CounterACT Appliance
- Quick Installation Guide
- CounterACT CD with Console software, CounterACT Console User Manual and Installation Guide
- Warranty document
- Mounting brackets
- Power cable
- DB9 Console connecting cable (for serial connections only)

# Overview

Perform the following to set up CounterACT:

- 1. Create a Deployment Plan
- 2. Set Up your Switch
- 3. Connect Network Cables and Power
- 4. Configure the Appliance
- 5. Remote Management
- 6. Verify Connectivity
- 7. Set Up the CounterACT Console

# 1. Create a Deployment Plan

Before performing the installation, you should decide where to deploy the Appliance and learn about Appliance interface connections.

### **Decide Where to Deploy the Appliance**

Selecting the correct network location for the Appliance is crucial for successful deployment and optimal performance of CounterACT. The correct location will depend on your desired implementation goals and network access policies. The Appliance should be able to monitor traffic that is relevant to the desired policy. For example, if your policy depends on monitoring authorization events from endpoints to corporate authentication servers, the Appliance will need to be installed so that it sees endpoint traffic flowing into authentication server(s).

For more information about installation and deployment, refer to the CounterACT Installation Guide, located on the CounterACT CD you received with this package.

### **Appliance Interface Connections**

The Appliance is generally configured with three connections to the network switch.

#### Management Interface

This interface allows you to manage CounterACT and perform queries and deep inspection of endpoints. The interface must be connected to a switch port that has access to all network endpoints.

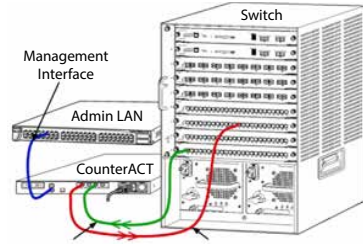

Each Appliance requires a single management connection to the network.

Monitor Interface Response Interface

This connection requires an IP address on the local LAN and port 13000/ TCP access from machines that will be running the CounterACT Console management application. The management interface must have access to the following on your network:

| Port     | Service | To or From<br>CounterACT | Function                                                                                                    |
|----------|---------|--------------------------|----------------------------------------------------------------------------------------------------|
| 22/TCP   |         |                          | Allows access to the CounterACT command line interface.                                                              |
| 2222/TCP | SSH     | То                       | (High Availability) Allows access to the physical CounterACT devices that are part of the High Availability cluster. |
|          |         |                          | Use 22/TCP to access the shared (virtual) IP address of the cluster.                                                 |

| Port      | Service                            | To or From<br>CounterACT | Function                                                                                                    |  |
|-----------|------------------------------------|--------------------------|----------------------------------------------------------------------------------------------------|--|
| 25/TCP    | SMTP                               | From                     | Used to send mail from CounterACT                                                                                                    |  |
| 53/UDP    | DNS                                | From                     | Allows CounterACT to resolve internal IP addresses.                                                                                                    |  |
| 80/TCP    | НТТР                               | То                       | Allows HTTP redirection.                                                                                                    |  |
| 123/UDP   | NTP                                | From                     | Allows CounterACT access to an NTP<br>time server. By default, CounterACT<br>uses ntp.foreScout.net.                                                                                                    |  |
| 135       | WMI                                | From                     | Allows CounterACT to perform deep<br>investigation and control of Windows<br>endpoints using WMI.                                                                                                    |  |
| 139/TCP   | SMB, MS-RPP                        | From                     | Allows remote inspection of Windows<br>endpoints (For endpoints running<br>Windows 7 and earlier).                                                                                                    |  |
| 445/TCP   | -                                  |                          | Allows remote inspection of Windows endpoints.                                                                                                    |  |
| 161/UDP   | SNMP                               | From                     | Allows CounterACT to communicate<br>with network infrastructure gear, such<br>as switches and routers.                                                                                                    |  |
|           |                                    |                          | For information about configuring<br>SNMP, refer to the <i>CounterACT</i><br><i>Console User Manual.</i>                                                                                                    |  |
| 162/UDP   | SNMP                               | То                       | Allows CounterACT to receive SNMP<br>traps from network infrastructure<br>gear, such as switches and routers.                                                                                                    |  |
|           |                                    |                          | For information about configuring SNMP, refer to the <i>CounterACT Console User Manual.</i>                                                                                                    |  |
| 443/TCP   | HTTPS                              | То                       | Allows HTTP redirection using TLS.                                                                                                    |  |
| 2200/TCP  | Secure<br>Connector                | То                       | Allows SecureConnector to create a secure (encrypted SSH) connection to the Appliance from Macintosh/<br>Linux machines. <i>SecureConnector</i> is a script based agent that enables management of Macintosh and Linux endpoints while they are connected to the network.                                                            |  |
| 10003/TCP | Secure<br>Connector<br>for Windows | То                       | Allows SecureConnector to create a secure (encrypted TLS) connection to the Appliance from Windows machines. <i>SecureConnector</i> is an agent that enables management of Windows endpoints while they are connected to the network. Refer to the <i>CounterACT Console User Manual</i> for more information about SecureConnector. |  |

|           |            |    | When SecureConnector connects<br>to an Appliance or to the Enterprise<br>Manager it is redirected to the<br>Appliance to which its host is<br>assigned. Ensure this port is open to<br>all Appliances and to the Enterprise<br>Manager to allow transparent mobility<br>within the organization. |
|-----------|------------|----|----------------------------------------------------------------------------------------------------|
| 13000/TCP | CounterACT | То | Allows connection from the Console<br>to the Appliance.<br>For systems with multiple<br>CounterACT Appliances, allows<br>connection from the Console to<br>the Enterprise Manager and from<br>the Enterprise Manager to each<br>Appliance.                                                       |

#### **Monitor Interface**

This connection allows the Appliance to monitor and track network traffic.

Traffic is mirrored to a port on the switch and monitored by the Appliance. Depending on the number of VLANs being mirrored, the traffic may or may not be 802.1Q VLAN tagged.

- **Single VLAN (untagged):** When monitored traffic is generated from a single VLAN, the mirrored traffic does not need to be VLAN tagged.
- **Multiple VLANs (tagged):** When monitored traffic is from more than one VLAN, the mirrored traffic *must* be 802.1Q VLAN tagged.

When two switches are connected as a redundant pair, the Appliance must monitor traffic from both switches.

No IP address is required on the monitor interface.

#### Response Interface

The Appliance responds to traffic using this interface. Response traffic is used to protect against malicious activity and carry out NAC policy actions. These actions may include, for example, redirecting Web browsers or performing firewall blocking. The related switch port configuration depends on the traffic being monitored.

- **Single VLAN (untagged):** When monitored traffic is generated from a single VLAN, the response interface must be configured to be part of the same VLAN. In this case, the Appliance requires a single IP address on that VLAN.
- Multiple VLANs (tagged): If monitored traffic is from more than one VLAN, the response interface must also be configured with 802.1Q tagging for the same VLANs. The Appliance requires an IP address for each protected VLAN.

# 2. Set Up Your Switch

## **A. Switch Connection Options**

The Appliance was designed to seamlessly integrate into a wide variety of network environments. To successfully integrate the Appliance into your network, verify that your switch is set up to monitor required traffic.

Several options are available for connecting the Appliance to your switch.

1. Standard Deployment (Separate Management, Monitoring and Response Interfaces)

The recommended deployment uses three separate ports. These ports are described in *Appliance Interface Connections.* 

2. Passive Inline Tap

Instead of connecting to a switch monitoring port, the Appliance can use a passive inline tap.

A passive tap requires two monitor ports, except in the case of "recombination" taps, which will combine the two duplex streams into a single port. The traffic on the tapped port and response interface must be configured in the same way. For example, if the traffic on the tapped port is VLAN tagged (802.1Q), the response interface must also be a VLAN tagged port.

3. Active (Injection-Capable) Inline Tap

> When the Appliance uses an inline tap that is *injection capable*, monitor and response interfaces can be combined. There is no need to configure a separate response port on the switch. This option can be used for any type of upstream or downstream switch configuration.

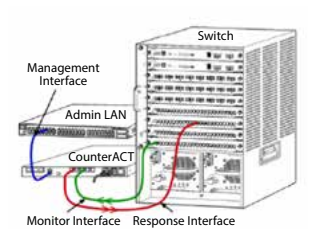

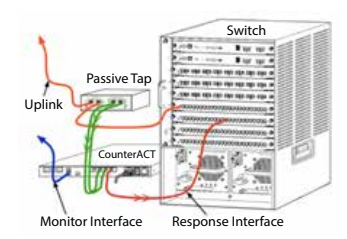

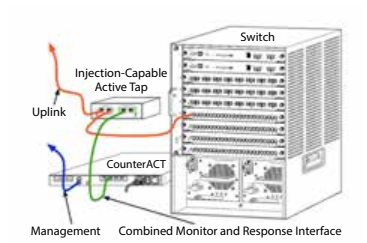

#### 4. IP Layer Response (for Layer-3 Switch Installations)

The Appliance can use its own management interface to respond to traffic. Although this option can be used with any monitored traffic, it is recommended when the Appliance monitors ports that are not part of any VLAN, and thus the Appliance cannot respond to monitored traffic using any other switch port. This is typical when monitoring a link connecting two routers.

This option cannot respond to Address Resolution Protocol (ARP) requests, which limits the ability of the Appliance to detect scans aimed at the IP addresses included in the monitored subnet. This limitation does not apply when traffic between two routers is being monitored.

### **B. Switch Setting Notes**

#### VLAN (802.1Q) Tags

- Monitoring a Single VLAN (untagged traffic) If the monitored traffic is from a single VLAN, traffic does not need 802.1Q tags.
- Monitoring Multiple VLANs (tagged traffic) If the monitored traffic is from two or more VLANs, *both* the monitor and response interfaces must have 802.1Q tagging enabled. Monitoring multiple VLANs is the recommended option as it provides the best overall coverage while minimizing the number of mirroring ports.
- If the switch cannot use an 802.1Q VLAN tag on the mirroring ports, do one of the following:
  - Mirror only a single VLAN
  - Mirror a single, untagged uplink port
  - Use the IP Layer response option
- If the switch can only mirror one port, then mirror a single uplink port. This may be tagged. In general, if the switch strips 802.1Q VLAN tags, you will need to use the IP Layer response option.

#### Additional

- If the switch cannot mirror both transmit and receive traffic, monitor the entire switch, complete VLANs (this provides transmit/receive), or only one interface (which does allow transmit/receive). Verify that you do not overload the mirroring port.
- Some switches (such as Cisco 6509) may need former port configurations completely cleared out before entering new configurations. The most common result when not clearing out old port information is that the switch strips 802.1Q tags.

# 3. Connect Network Cables and Power On

### A. Unpack the Appliance and Connect Cables

- 1. Remove the Appliance and power cable from the shipping container.
- 2. Remove the rail kit you received with the Appliance.
- 3. Assemble the rail kit on the Appliance and mount the Appliance to the rack.
- 4. Connect the network cables between the network interfaces on the Appliance rear panel and the switch ports.

#### Rear Panel Sample — CounterACT Device

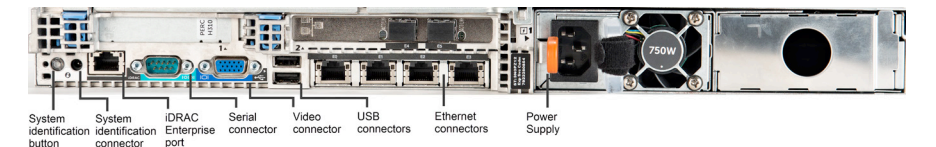

### **B. Record the Interface Assignments**

After completing the Appliance installation at the data center and installing the CounterACT Console, you will be prompted to register interface assignments. These assignments, referred to as *Channel definitions*, are entered in the Initial Setup Wizard that opens when you first log on to the Console.

Record the physical interface assignments below and use them when completing the Channel setup at the Console.

| Ethernet  | Interface Assignment                 |
|-----------|--------------------------------------|
| Interface | (e.g. Management, Monitor, Response) |
| EthO      |                                      |
| Eth1      |                                      |
| Eth2      |                                      |
| Eth3      |                                      |
| Eth4      |                                      |
| Eth5      |                                      |
| Eth6      |                                      |
| Eth7      |                                      |
| Eth8      |                                      |

#### **C. Power On the Appliance**

- 1. Connect the power cable to the power connector on the Appliance rear panel.
- 2. Connect the other end of the power cable to a grounded AC outlet.
- 3. Connect the keyboard and monitor to the Appliance or set up the Appliance for serial connection. Refer to the *CounterACT Installation Guide* located on the CounterACT CD.
- 4. Power on the Appliance from the front panel.

#### Important: Power off the machine before unplugging.

# 4. Configure the Appliance

Prepare the following information before you configure the Appliance.

| Appliance host name        |                                        |
|----------------------------|----------------------------------------|
| CounterACT Admin password  | Keep the password in a secure location |
| Management interface       |                                        |
| Appliance IP address       |                                        |
| Network mask               |                                        |
| Default Gateway IP address |                                        |
| DNS Domain Name            |                                        |
| DNS server addresses       |                                        |

After power on, you will be prompted to start configuration with the following message:

CounterACT Appliance boot is complete. Press <Enter> to continue.

1. Press **Enter** to display the following menu:

```
    Configure CounterACT
    Restore saved CounterACT configuration
    Identify and renumber network interfaces
    Configure keyboard layout
    Turn machine off
    Reboot the machine
    Choice (1-6) :1
```

2. Select 1 - Configure CounterACT. At the prompt:

Continue: (yes/no)?

Press Enter to initiate the setup.

- 3. The **High Availability Mode** menu opens. Press **Enter** to select Standard Installation.
- 4. The **CounterACT Initial Setup** prompt is displayed. Press **Enter** to continue.
- The Select CounterACT Installation Type menu opens. Type 1 and press Enter to install a standard CounterACT Appliance. The setup is initialized. This may take a moment.

 At the Enter Machine Description prompt, enter a short text identifying this device, and press Enter. The following is displayed:

>>>>> Set Administrator Password <<<< This password is used to log in as 'root' to the machine Operating System and as 'admin' to the CounterACT Console. The password should be between 6 and 15 characters long and should contain at least one non-alphabetic character.

```
Administrator password :
```

7. At the **Set Administrator Password** prompt, type the string that is to be your password (the string is not echoed to the screen) and press **Enter**. You are prompted to confirm the password. The password must be between six and 15 characters long and should contain at least one non-alphabetic character.

Log on to the Appliance as root, and log on to the Console as admin.

- 8. At the **Set Host Name** prompt, type a host name and press **Enter**. The host name can be used when logging into the Console, and is displayed at the Console to help you identify the CounterACT Appliance you are viewing.
- The Configure Network Settings screen prompts you for a series of configuration parameters. Type a value at each prompt and press Enter to proceed.
  - CounterACT components communicate through management interfaces. The number of management interfaces listed depends on the Appliance model.
  - The **Management IP address** is the address of the interface through which CounterACT components communicate. Add a VLAN ID for this interface only if the interface used to communicate between CounterACT components is connected to a tagged port.
  - If there is more than one **DNS server address**, separate each address with a space—Most internal DNS servers resolve external and internal addresses but you may need to include an external-resolving DNS server. As nearly all DNS queries performed by the Appliance will be for internal addresses, the external DNS server should be listed last.
- The **Setup Summary** screen is displayed. You are prompted to perform general connectivity tests, reconfigure settings or complete the setup. Type **D** to complete setup.

### License

After installation, you must install the initial demo license provided by your CounterACT representative. The license is installed during the initial Console setup. This initial demo license is valid for a certain number of days. You must install a permanent license before this period expires. You will be contacted via e-mail regarding the expiration date. In addition, information about the expiration date and status license is displayed in the Console, Appliances/ Devices pane.

Once you receive a permanent license, the license is validated daily by the ForeScout License Server. License alerts and violations are displayed in the Device Details pane.

Licenses that cannot be validated for one month will be revoked. Refer to the CounterACT Installation Guide for more details about licenses.

### **Network Connection Requirements**

At least one CounterACT device (Appliance or Enterprise Manager) must be able to access the Internet. This connection is used to validate CounterACT licenses against the ForeScout License server.

Licenses that cannot be authenticated for one month will be revoked. CounterACT will send a warning email once a day indicating there is a communication error with the server.

# 5. Remote Management

### **iDRAC Setup**

The Integrated Dell Remote Access Controller (iDRAC) is an integrated server system solution that gives you location-independent/OS-independent remote access over the LAN or Internet to CounterACT Appliances/Enterprise Managers. Use the module to carry out KVM access, power on/off/reset and perform troubleshooting and maintenance tasks.

Perform the following to work with the iDRAC module:

- Enable and Configure the iDRAC Module
- Connect the Module to the Network
- Login to iDRAC

#### Enable and Configure the iDRAC Module

Change the iDRAC settings to enable remote access on the CounterACT device. This section describes basic integration settings required for working with CounterACT.

#### To configure iDRAC:

- 1. Turn on the managed system.
- 2. Select F2 during Power-on Self-test (POST).
- 3. In the System Setup Main Menu page, select **iDRAC Settings**.

| ForeScout System Setup |
|------------------------|
| System Setup           |
| System Setup Main Menu |
| System BIOS            |
| iDRAC Settings         |
| Device Settings        |

4. In the iDRAC Settings page, select **Network**.

| ForeScout System Setup |                    |
|------------------------|--------------------|
| iDRAC Settings         |                    |
| iDRAC Settings         |                    |
| iDRAC Settings Version | 2.10.10.03         |
| iDRAC Firmware Version | 2.21.21 (Build 12) |
| System Summary         |                    |
| System Event Log       |                    |
| Network                |                    |
| Alerts                 |                    |

- 5. Configure the following Network settings:
  - *Network Settings.* Verify that the **Enable NIC** field is set to **Enabled**.

| ForeScout System Setup   |                              |         |  |
|--------------------------|------------------------------|---------|--|
| iDRAC Settings           |                              |         |  |
| iDRAC Settings • Network |                              |         |  |
| NETWORK SETTINGS         |                              |         |  |
| Enable NIC               | <ul> <li>Disabled</li> </ul> | Enabled |  |
| NIC Selection            | Dedicated                    |         |  |

- **Common Settings.** In the DNS DRAC Name field, you can update a dynamic DNS (Optional).

IPV4 Settings. Verify that the Enable IPv4 field is set to Enabled.
 Set the Enable DHCP field to Enabled to use Dynamic IP
 Addressing or to Disabled to use Static IP Addressing. If enabled,
 DHCP will automatically assign the IP address, gateway and
 subnet mask to iDRAC. If disabled, enter values for the Static IP
 Address, Static Gateway and Static Subnet Mask fields.

| ForeScout System Setup                  |               |           |
|-----------------------------------------|---------------|-----------|
| iDRAC Settings                          |               |           |
| iDRAC Settings • Network                |               |           |
| IPV4 SETTINGS                           |               |           |
| Enable IPv4                             | O Disabled    | Enabled   |
| Enable DHCP                             | Disabled      | O Enabled |
| Static IP Address                       | 192.168.1.103 |           |
| Static Gateway                          | 192.168.1.1   |           |
| Static Subnet Mask                      | 255.255.255.  | 0         |
| Use DHCP to obtain DNS server addresses | Disabled      | O Enabled |
| Static Preferred DNS Server             | 192.168.1.2   |           |
| Static Alternate DNS Server             | 0.0.0.0       |           |

- 6. Select Back.
- 7. Select User Configuration.
- 8. Configure the following User Configuration fields:
  - **Enable User.** Verify that this field is set to Enabled.
  - **User Name.** Enter a user name.
  - LAN and Serial Port User Privileges. Set privilege levels to Administrator.
  - Change Password. Set a password for user login.

| ForeScout System Setup              | Help   About   E |
|-------------------------------------|------------------|
| iDRAC Settings                      |                  |
| iDRAC Settings • User Configuration |                  |
| User ID                             | 2                |
| Enable User                         | ○ Disabled       |
| User Name                           | root             |
| LAN User Privilege                  | Administrator    |
| Serial Port User Privilege          | Administrator    |
| Change Password                     |                  |

 Select **Back** and then select **Finish**. Confirm the changed settings. The network settings are saved and the system reboots.

#### **Connect the Module to the Network**

The iDRAC connects to an Ethernet network. It is customary to connect it to a management network. The following image shows the iDRAC port location on the rear panel of the CT-1000 appliance:

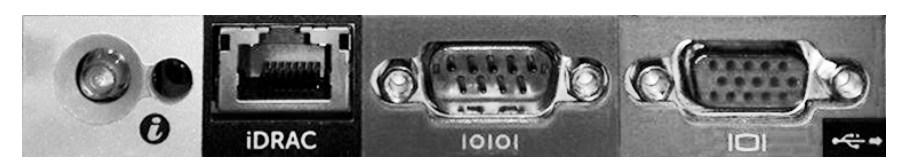

### Login to iDRAC

#### To login to iDRAC:

 Browse to the IP Address or domain name configured in iDRAC Settings > Network.

| <i>ể</i> idrac-ct-1  | 000 - iDRAC8 - Login - Wi   | ndows Internet Explorer         |                 |        | _ 🗆 ×                    |
|----------------------|-----------------------------|---------------------------------|-----------------|--------|--------------------------|
| <b>OO</b> • <b>I</b> | http://192.168.10.15/login. | html 🔎 😽                        | idrac-ct-1000 × |        | $\Uparrow \star \oslash$ |
| File Edit View       | Favorites Tools Help        |                                 |                 |        |                          |
|                      |                             |                                 |                 |        | ^                        |
|                      |                             |                                 | <b>.</b>        |        |                          |
|                      | ForeScout                   | ORCHESTRATE.                    | Enterprise      |        |                          |
|                      | 101000001                   |                                 |                 |        |                          |
|                      |                             |                                 |                 |        |                          |
|                      |                             |                                 |                 |        |                          |
|                      | Login                       |                                 |                 | ?      |                          |
|                      | CT-1000                     |                                 |                 |        |                          |
|                      | Type the Usernan            | ne and Password and click Submi | t.              |        |                          |
|                      | Username:                   | Password:                       |                 |        |                          |
|                      | root                        | •••••                           |                 |        |                          |
|                      | Domain:                     |                                 |                 |        |                          |
|                      | This iDRAC                  | ~                               |                 |        |                          |
|                      |                             |                                 |                 |        |                          |
|                      |                             |                                 | Cancel          | Submit |                          |
|                      |                             |                                 |                 |        |                          |
| -                    |                             |                                 |                 |        |                          |

- 2. Enter the Username and Password configured in the User Configuration page of the iDRAC system setup.
- 3. Select Submit.

For further information about iDRAC, refer to the iDRAC User's Guide.

It is very important to update the default credentials.

# 6. Verify Connectivity

### Verify the Management Interface Connection

To test the management interface connection, log in to the Appliance and run the following command:

#### fstool linktest

The following information is displayed:

Management Interface status Pinging default gateway information Ping statistics Performing Name Resolution Test Test summary

### Verify Switch/Appliance Connectivity

Verify that the switch is properly connected to the Appliance before leaving the data center. To do this, run the fstool ifcount command at the Appliance for each interface detected:

# **fstool ifcount eth0 eth1 eth2** (Separate each interface by a space.)

This tool continuously displays network traffic on the specified interfaces. It works in two modes: per interface or per VLAN. The mode can be changed from the display. The total bits per second and the percentage of each of the following traffic categories is shown:

- The monitoring interface should primarily see mirrored traffic above 90%.
- The response interface should primarily see broadcast traffic.
- Both the monitor and response interface should see the expected VLANs.

#### **Command options:**

- v display in VLAN mode
- I display in interface mode
- P show previous
- N show next
- q quit displaying

#### VLAN Mode:

| update=[4]                                         | [eth3: | 14 vlans] |          |            |              |
|----------------------------------------------------|--------|-----------|----------|------------|--------------|
| Interface/Vlan                                     | Total  | Broadcast | Mirrored | *To my MAC | *From my MAC |
| eth3.untagged                                      | 4Mbps  | 0.2%      | 99.8%    | 0.0%       | 0.0%         |
| eth3.1                                             | 9Mbps  | 0.0%      | 100.0%   | 0.0%       | 0.0%         |
| eth3.2                                             | 3Mbps  | 0.1%      | 99.9%    | 0.0%       | 0.0%         |
| eth3.4                                             | 542bps | 100.0%    | 0.0%     | 0.0%       | 0.0%         |
| eth3.20                                            | 1Kbps  | 100.0%    | 0.0%     | 0.0%       | 0.0%         |
| Show [v]lans [i]nterfaces <-[p]rev [n]ext-> [q]uit |        |           |          |            |              |

#### Interface Mode:

| update=[31] | ] [eth0: 32 vlans] [eth1: 1 vlans] |           |          |            |              |
|-------------|------------------------------------|-----------|----------|------------|--------------|
| Interface   | Total                              | Broadcast | Mirrored | *To my MAC | *From my MAC |
| eth0        | 3Kbps                              | 42.3%     | 0.0%     | 14.1%      | 43.7%        |
| eth1        | 475bps                             | 0.0%      | 100.0%   | 0.0%       | 0.0%         |

\*To my MAC – Destination MAC is the Appliance's MAC.

\*From my MAC — Traffic sent by this Appliance (Source MAC is the Appliance's MAC. Destination can be broadcast or unicast).

If you do not see any traffic, verify that the interface is up. Use the following command at the Appliance:

#### ifconfig [interface name] up

#### **Perform Ping Test**

Run a ping test from the Appliance to a network desktop to verify connectivity.

#### To run the test:

- 1. Log in to the Appliance.
- Run the following command: Ping [network desktop IP] By default, the Appliance itself does not reply to ping.

# 7. Set up the CounterACT Console

### Install the CounterACT Console

The CounterACT Console is a central management application used to view, track, and analyze the activity detected by the Appliance. NAC, Threat Protection, Firewall and other policies can be defined from the Console. Refer to the *CounterACT Console User Manual* for more information.

You must supply a machine to host the CounterACT Console application software. Minimum hardware requirements are:

- Non-dedicated machine, running:
  - Windows XP, Windows Vista or Windows 7
  - Windows Server 2003 or Server 2008
  - Linux
- Pentium 3, 1GHz
- 2 GB memory
- 1 GB disk space

Two methods are available for performing the Console installation:

#### Use the installation software built into your Appliance.

- 1. Open a browser window from the Console computer.
- 2. Type the following into the browser address line

#### http://<Appliance\_ip>/install

Where <Appliance ip> is the IP address of this Appliance. The browser displays the Console installation window.

3. Follow the on-screen instructions.

#### Install from CounterACT CD-ROM

- 1. Insert the CounterACT CD ROM into the DVD drive.
- 2. Open the **ManagementSetup.htm** file from the CD ROM with a browser.
- 3. Follow the on-screen instructions.

# Log In

After completing the installation, you can log in to the CounterACT Console.

- Select the CounterACT icon from the shortcut location you created.
- Enter the IP address or host name of the Appliance in the IP/ Name field.
- 3. In the User Name field, enter admin.

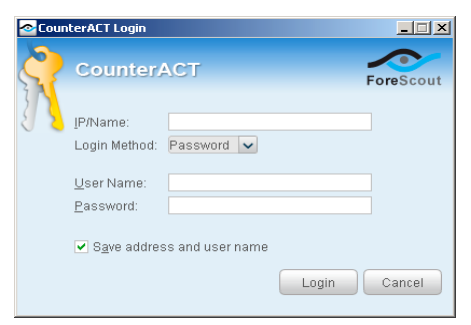

- 4. In the **Password** field, enter the password you created during Appliance installation.
- 5. Select **Login** to launch the Console.

### **Perform Initial Setup**

After logging in for the first time, the Initial Setup Wizard appears. The Wizard guides you through essential configuration steps to ensure that CounterACT is up-and-running quickly and efficiently.

| nai Setup Wizard                                                                                                    |                                                                                                    |
|----------------------------------------------------------------------------------------------------|----------------------------------------------------------------------------------------------------|
| Welcome<br>License                                                                                                    | Welcome The Initial Setup Wizard will guide you through the steps required to configure the CounterACT Appliance. |
| Mail<br>User Directory<br>Domains<br>Authentication Servers<br>Internal Network<br>Enforcement Mode<br>Channels<br>Switch<br>Policy<br>Inventory<br>Finish | CounterACT Component CounterACT Appliance<br>Hostname: ap38v<br>Description: ap                                   |

#### Before You Start the Initial Setup

Prepare the following information before working with the Wizard:

| Inf | ormation                                                                                                    | Values |
|-----|----------------------------------------------------------------------------------------------------|--------|
|     | NTP server address used by your organization (optional).                                                                                                    |        |
|     | Internal mail relay IP address.<br>This allows delivery of email from<br>CounterACT if SMTP traffic is<br>not allowed from the Appliance<br>(optional).                                                                                                    |        |
|     | CounterACT administrator's e-mail address.                                                                                                    |        |
|     | Monitor and response interface<br>assignments defined at the Data<br>Center.                                                                                                    |        |
|     | For segments or VLANs with no<br>DHCP, the network segment or<br>VLANs to which the monitoring<br>interface is directly connected and<br>a permanent IP address to be used<br>by CounterACT at each such VLAN.<br>This information is not required for<br>Enterprise Manager setup. |        |
|     | IP address ranges that the<br>Appliance will protect (all the<br>internal addresses, including unused<br>addresses).                                                                                                    |        |
|     | User Directory account information<br>and the User Directory server IP<br>address.                                                                                                    |        |
|     | Domain credentials, including<br>domain administrative account name<br>and password.                                                                                                    |        |
|     | Authentication servers so that<br>CounterACT can analyze which<br>network hosts have successfully<br>authenticated.                                                                                                    |        |
|     | Core switch IP address, vendor and SNMP parameters.                                                                                                    |        |

Refer to the *CounterACT Console User Manual* or Online Help for information about working with the Wizard.

# Contact Information

For ForeScout technical support email <a href="mailto:support@forescout.com">support@forescout.com</a> or call:

- Toll-Free (US): +1-866-377-8771
- Phone (Intl): +1-408-213-3191
- Support: +1-708-237-6591
- Fax: +1-408-371-2284

©2016 ForeScout Technologies, Inc. Products protected by US Patents #6,363,489, #8,254,286, #8,590,004 and #8,639,800. All rights reserved. ForeScout Technologies, the ForeScout logo are trademarks of ForeScout Technologies, Inc. All other trademarks are the property of their respective owners.

The use of any ForeScout Product is subject to the terms of ForeScout's End User License Agreement located at www.forescout.com/eula.

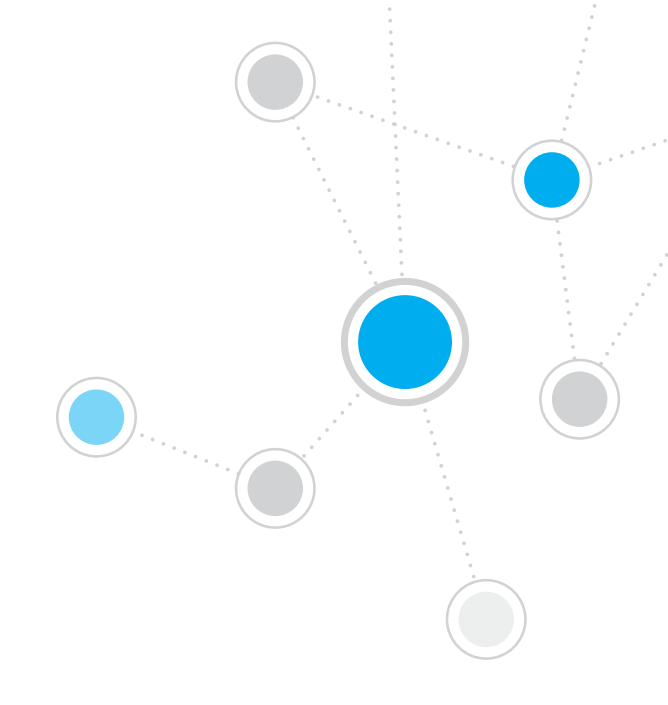

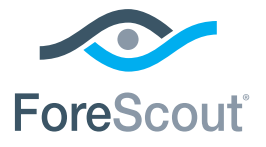

ForeScout Technologies, Inc. 900 E. Hamilton Avenue #300 Campbell, CA 95008 USA

Toll-Free (US) +1-866-377-8771 Tel (Intl) +1-408-213-3191 Support +1-708-237-6591 Fax +1-408-371-2284

400-00020-01